# 遠隔モニタリングサービス アカウント登録について (お客様用)

マルチV2Xシステム

#### INDEX

- 1. お客様のアカウント、ゲートウェイの登録
  - 1-1. アカウント登録の前に
  - 1-2. はじめてアカウントを登録する場合
  - 1-3. アカウントをお持ちのお客様が2台目以降のゲートウェイを 追加する場合
- 2. 保守を依頼する販売店とゲートウェイの紐付け登録
  - 2-1. 販売店様による遠隔保守と紐付け登録について
  - 2-2. お客様のゲートウェイに販売店様のアカウントを紐付けする場合
  - 2-3. 販売店様のアカウントを紐付けを解除する場合

# 1.お客様のアカウント、ゲートウェイの登録 1-1.アカウント登録の前に

マルチV2Xプラットフォームで遠隔モニタリングサービスをご利用いただくためには、お客様にてご自身のアカ ウントとゲートウェイの情報をパソコンやスマートフォンで登録していただく必要があります。登録サイトの URLと登録に使用するゲートウェイID・パスワードの情報は、ゲートウェイに同梱している「**お客様用 遠隔モニ タリングサービス ご登録にあたって**」に記載しています。

| お客様用 マルチ V2X システム用ゲートウェ                                                                                         | :1                                                                                               |
|----------------------------------------------------------------------------------------------------|--------------------------------------------------------------------------------------------------|
| 遠隔モニタリングサービス ご登録にあた                                                                                             | :57                                                                                              |
| スマートフォンやパソコン、タブレットから <sup>-</sup><br>り、AI 機能をご使用いただくため無料の WE                                                    | マルチ V2X システムの状態監視や設定をした<br>B 登録を実施してください。                                                        |
|                                                                                                    |                                                                                                  |
| ゲートウェイID<br>パスワード                                                                                               | :01AB12345678<br>:abcedfghijk12                                                                  |
|                                                                                                    |                                                                                                  |
| 裏面の規約をお読みいただいた上で、お客様の<br>イ ID とパスワードを下記 URL より登録して<br>https://multi.kp-net.com                                  | D情報、本紙に書かれたゲートウェ 回ぶ回<br>ください。 ロシング                                                               |
| 登録いただいた方へプレゼントがあたるキャ<br>(くわしくは WEB をご覧ください)                                                                     | >ンペーン実施中!!                                                                                       |
| 肥によります。転刊り豆薬には数次応体がア<br>お客様がその販売店様アカウントで登録され<br>て「ゲートウェイの管理」→「ゲートウェイ<br>(販売店様へ) お客様に販売店様のアカウン<br>」)下の慮をで利用ください) | カリントをお持ってめることを構成いたにま<br>に旧と電話番号を遠隔モニタリングサービスに<br>情報の照会・編集」にて登録してください。<br>トを登録された ID、電話番号をお伝えする際に |
| ID                                                                                                    | 電話番号                                                                                             |
|                                                                                                    |                                                                                                  |
| *紙は なくさないように十切に保険レズイ                                                                                            |                                                                                                  |
| 本紙は、なくさないように大切に保管してく                                                                                            | ださい。                                                                                             |
| 本紙は、なくさないように大切に保管してくが<br>販売店様へのお願い<br>本紙はお客様が遠隔モニタリングサービスの<br>必ずお客様に渡してください。                                    | ださい。<br>使用を開始する時に必要となるものです。                                                                      |

#### 1-2. はじめてアカウントを登録する場合 -全体の流れ-

遠隔モニタリングサービスの利用に必要なアカウント登録は、下記の手順で簡単に行っていただけます。

STEP1 登録サイトへのアクセス

同梱の「遠隔モニタリングサービス ご登録にあたって」 に記載された登録サイト(<u>https://multi.kp-net.com</u>)へ パソコン、またはスマートフォンでアクセスしてください。

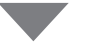

| JICPZ<br>「育報の入力 |
|-----------------|
|-----------------|

入力フォームにお客様情報とゲートウェイ情報等を入 力します。ゲートウェイIDとパスワードは「遠隔モニタ リングサービス ご登録にあたって」に記載されたも のを使用してください。

| 遠隔モニタリングサービス 町                             | ・登録サイト            |      |              |                                                                           |
|--------------------------------------------|-------------------|------|--------------|---------------------------------------------------------------------------|
| ユーザ様 アカウント登録<br>ユーザ様の情報をご入力ください。<br>ユーザ様情報 |                   |      |              |                                                                           |
| 氏名 🐱                                       | 旌                 | 8    |              | ※お名前は、姓名それ<br>それ全角14文字以内で                                                 |
|                                            |                   |      |              | 入力してください。                                                                 |
| フリガナ 📶                                     | セイ                | XT   |              |                                                                           |
| メールアドレス 🔼                                  | email@example.net |      |              | ※メールアドレスかロ<br>グイン時のユーザIDIC                                                |
|                                            |                   |      |              | なります。<br>※仮登録のお知らせメ<br>ールが届きますので、<br>「@kp-net.com」から<br>の受信許可を設定願い<br>ます。 |
| メールアドレス(確認用) 🔼                             |                   |      |              |                                                                           |
| 郵便番号 🙆                                     | T 000 0000        |      |              |                                                                           |
| 都道府県 📶                                     | 都道府県              | *    |              |                                                                           |
| 市町村区 🔼                                     | 市町村区              |      |              |                                                                           |
| それ以降の住所 🕹 🖲                                | それ以降の住所 建物名       |      |              |                                                                           |
| 電話番号。8月                                    | 000               | 0000 | 0000         | ※仮登録時の認証に、                                                                |
| 法人様情報(法人様のみ入力)                             |                   |      |              | 番号の入力が必要とな<br>りますので、記録して<br>おくようお願いしま<br>す。                               |
| 法人名                                        | 20法人2023会社        |      |              |                                                                           |
| 部署名                                        | 部署                |      |              |                                                                           |
| ゲートウェイ情報                                   |                   |      |              |                                                                           |
| ゲートウェイID 🔠                                 |                   |      |              |                                                                           |
| ゲートウェイパスワード 📶                              |                   |      |              | ※ゲートウェイID、ゲ<br>ートウェイバスワード                                                 |
|                                            |                   |      | 2 サンブル画像はこちら | はゲートウェイに同梱<br>の「遠隔モニタリング<br>サービス ご登録にあ<br>たって」に記載されて<br>おります。             |
| 案件                                         |                   |      |              |                                                                           |
| 設居先 [案件] 🚺                                 | XX株式会社 京都発電所      |      |              |                                                                           |
| 設置先住所                                      |                   |      |              |                                                                           |
| 彭便番号 📶                                     | <b>〒</b> 000 0000 |      |              |                                                                           |
| 都道府県 📶                                     | 都道府県              | ¥    |              |                                                                           |
| 市町村区 🙆                                     | 市町村区              |      |              |                                                                           |
| それ以降の住所 🔠                                  | それ以降の住所 建物名       |      |              |                                                                           |
|                                            | 前に戻る              | 次に進む | 3            |                                                                           |
|                                            | 00000000          |      |              |                                                                           |

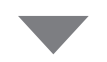

STEP3 新パスワードの設定

仮登録のメールが届きますので、メールに記載された URLをクリックしてパスワード登録をすると本登録が完 了します。

| 遠隔モニタリングサービス 智                                    | ・登録サイト                     |               |        |
|---------------------------------------------------|----------------------------|---------------|--------|
| ユーザ様 アカウント本登録<br>パスワードは8文字以上16文字以内かつ<br>パスワード 102 | <b>录</b><br>、英小文字、英大文字、 数字 | をすべて含んだものをご入力 | りください。 |
| パスワード(確認用) 🕺 🔊                                    |                            |               |        |
| 電話番号 282                                          | 000                        | 0000          | 0000   |
|                                                   | 前に戻る                       | 登録            |        |

#### 1-2. はじめてアカウントを登録する場合 STEP1 登録サイトへのアクセス

「**遠隔モニタリングサービス ご登録にあたって**」に記載された「**遠隔モニタリングサービス 管理・登録サイト**」 のURL(https://multi.kp-net.com) へパソコン、スマートフォンでアクセスします。

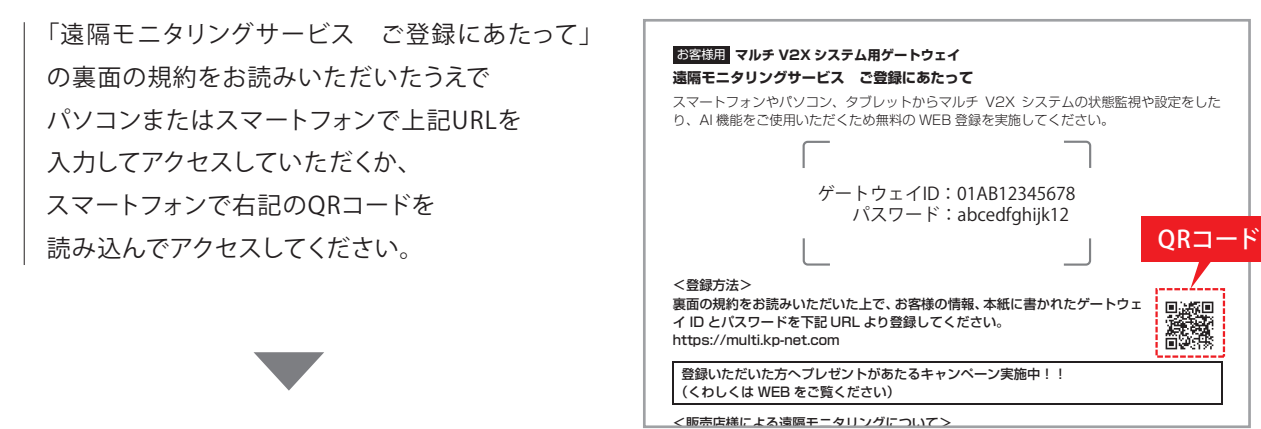

### キャンペーン案内ページが表示されますので、 ご確認の上、「次へ進む」をクリックしてください

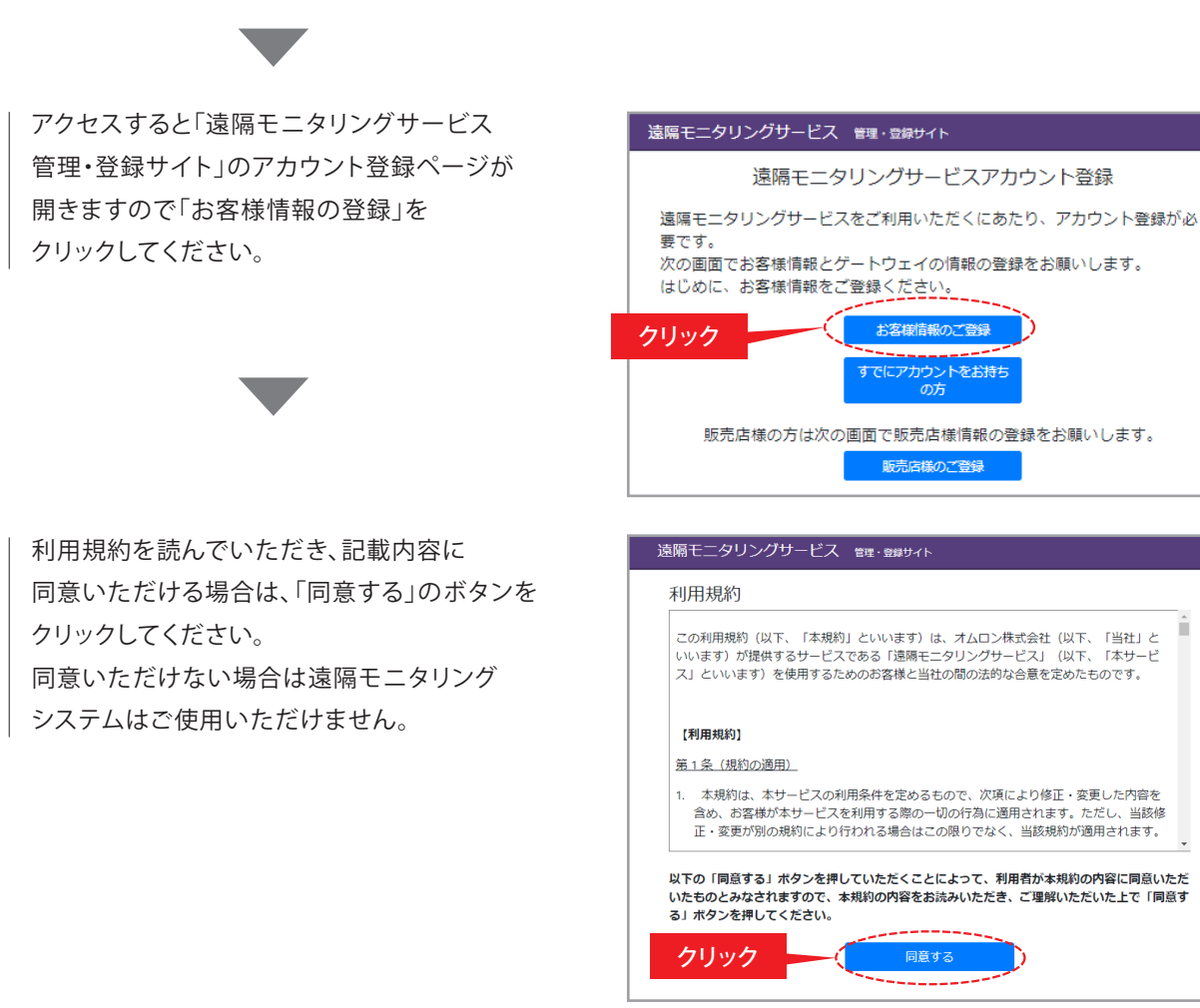

-4-

1-2. はじめてアカウントを登録する場合 STEP2 情報の入力①

入力フォーム画面に遷移しますので、各項目を入力します。

| 全角・半角のお間違いがないよう                                                                                                    | 遠隔モニタリングサービス 智                             | 里・登録サイト           |               |                                                                             |
|----------------------------------------------------------------------------------------------------|--------------------------------------------|-------------------|---------------|-----------------------------------------------------------------------------|
| 各項目を入力ください。                                                                                                    | ユーザ様 アカウント登録<br>ユーザ様の情報をご入力ください。<br>ユーザ様情報 |                   |               |                                                                             |
|                                                                                                    | 氏名 🔼                                       | 姓                 | 8             | ※お名前は、姓名それ<br>ぞれ全角14文字以内で                                                   |
|                                                                                                    | 711#+ 23                                   |                   | 21            | 入力してください。                                                                   |
| メールアドレスは遠隔モニタリングサービスと                                                                                                    | メールアドレス 💩                                  | email@example.net |               | ※メールアドレスがロ                                                                  |
|                                                                                                    |                                            |                   |               | ション時のユーリDIC<br>なります。<br>※仮登録のお知らせメ                                          |
| スマホアブリ!マルチV2Xコントローラ」の                                                                                                    |                                            |                   |               | ールが届きますので、<br>「@kp-net.com」から                                               |
| ログイン時のIDとして使用します。                                                                                                    |                                            |                   |               | の受信許可を設定願い<br>ます。                                                           |
|                                                                                                    | メールアドレス(確認用)                               |                   |               |                                                                             |
|                                                                                                    | 劉使蕃考 🕗                                     | 〒 000 0000        |               |                                                                             |
|                                                                                                    | 市町村区 🕹 🔍                                   | 市町村区              |               |                                                                             |
|                                                                                                    | それ以降の住所 🙋                                  | それ以降の住所建物名        |               |                                                                             |
| ケートリエイルとハスリートは「退隔モーダリノク                                                                                                    | 電話番号 18月                                   | 000 000           | 0000          | ※ 仮登録時の認証に、<br>ここで登録頂いた電話                                                   |
| サービス ご登録にあたって」に書かれた文字列を                                                                                                    |                                            |                   |               | 骨弓の入力が必要とな<br>りますので、記録して<br>おくようお頭いしま                                       |
| 入力! てください                                                                                                    |                                            |                   |               | <b>ず</b> .                                                                  |
|                                                                                                    | 法人名                                        | XX法人XXX会社         |               |                                                                             |
|                                                                                                    | 印署名                                        | 部署                |               |                                                                             |
|                                                                                                    | ゲートウェイ情報                                   |                   |               |                                                                             |
| お浴根用 マルチ V2X システム用ゲートウェ                                                                                                    |                                            |                   |               | ※ゲートウェイID、ゲ                                                                 |
| 30時モニタリジケラーヒス ご登録にあた)て<br>スマートウスンヤ(1)つジ、タブリットからドルチ V2X システムの状態監視や設定をした<br>り、AI 機能をご使用いただくため無料の WE9 登録を実施してください。<br>ゲートウェイID:01AB12345678     | 5 (52/005 ( <u></u>                        |                   | 12 サンブル画像はこちら | ートウェイバスワード<br>はゲートウェイに同梱<br>の「遠隔モニタリング<br>サービス ご登録にあ<br>たって」に記載されて<br>おります。 |
| パスワード:abcedfghijk12                                                                                                    | 案件                                         |                   |               |                                                                             |
|                                                                                                    |                                            | XX株式会社 京都英電助      |               |                                                                             |
| > XMRの//MA/<br>裏面の規約をお読みいただいた上で、お客様の情報、本紙に書かれたゲートウェ 回 次回<br>イ ID とパスワードを下記 URL より登録してください。                                                   | 設置先任所<br>動便番号 2021                         | 7 000 0000        |               |                                                                             |
| https://multikp-net.com                                                                                                    | 都進府県 😹                                     | 都道府県 🔻            |               |                                                                             |
| (くわしくは WEB をご覧ください)                                                                                                    | 市町村区 😣                                     | 市町村区              |               |                                                                             |
| <取分に接てよる実施モニタリングについて><br>お客様が販売店様に透腸モニタリングによる保守を依頼する場合は、販売店様のアカウント<br>を知付す発程することで、販売店株の比当家のゲートウェイの専用モニタリングすることが同                             | それ以降の住所 201                                | それ以降の住所建物名        |               |                                                                             |
| ○ペロリン型は、タッビーは、WOLEBRADIANO ア・フィントの活用モニタリングタンをという。<br>能になります。他们は登録には販売店様がアカウントをお持ちであることを確認しただき、<br>お客様がその販売店様アカウントで登録されたIDと電話番号を遠隔モニタリングサービスに |                                            | 前に戻る              | 次に進む          |                                                                             |
| て「ゲートウェイの管理」→「ゲートウェイ情報の服会・編集」にて登録してください。<br>(第二中体の) お安城に第二中体のフトウントを発行された D 第5年まちおにライス際に                                                      | 5                                          |                   |               | クリック                                                                        |

入力が終了したら「次に進む」ボタンを クリックしてください。

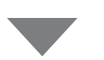

#### 1-2. はじめてアカウントを登録する場合 STEP2 情報の入力②

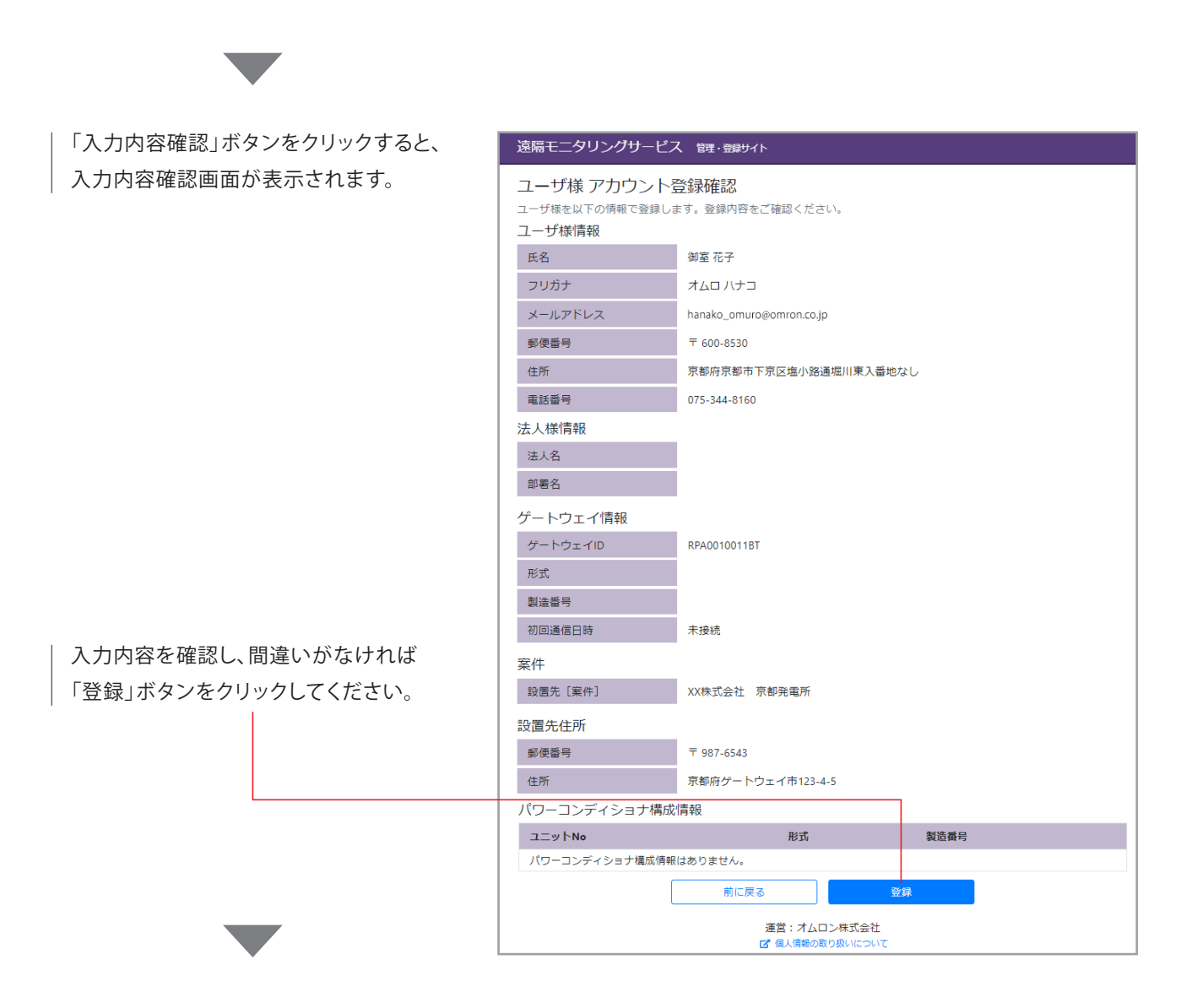

| 右記の登録完了画面が表示されたら入力 | l |
|--------------------|---|
| は完了です。             |   |
| 仮登録のメールが送信されます。    |   |
|                    |   |

※迷惑メール拒否設定やドメイン指定受信設定をされている場合、仮登録のメールがお手元に届かないことがございます。

あらかじめ設定を解除するか、『@kp-net.com』からの メールを受信できるように設定をお願いいたします。

| 遠隔モニタリングサービス 20世・3989イト                                                                                                  |
|----------------------------------------------------------------------------------------------------|
| ユーザ様 アカウント登録完了                                                                                                    |
| ◎ 新規登録アカウントに【アカウント仮登録のお知らせ】メールを送信しました。<br>メール本文中のURLにアクセスしてパスワードを設定することにより、アカウントが本登録されます。<br>メール本文中のURLの有効期限:2020年02月21日 |
| ログインへ                                                                                                    |

# 1-2. はじめてアカウントを登録する場合 STEP3 新パスワードの設定①

仮登録のメールがお客様情報で入力したメールアドレス宛に届きますので、新パスワードを設定して本登録 完了となります。

仮登録のメールが no-reply@kp-net.comから 送付されますので、URLをクリックします。

#### 仮登録メール

御室 花子 様

遠隔モニタリングサービスのアカウントが作成されました。
現時点では、まだ仮登録の状態で、本登録はまだ完了しておりません。
下記の URL にアクセスしてパスワードを登録することにより、本登録が完了します。
https://regist.kp-net.com/reg/account/mainRegist?id=\$2a\$10\$eP40.7D6uR0CoJ6gUdLXZOLXQRkekv5H00DxBZ1li64ozva72dEAi
※こちらの URL の有効期限は 2019 年 6 月 24 日まで有効です。
ログインの際に入力するユーザ ID は、本メールを送信させて頂いている宛先のメールアドレスです。
ユーザ ID、パスワードは大文字と小文字を区別しております。ログインの際は正しく入力してください。
クリック

右記のページが開きますので、 利用規約を確認いただき、 「同意する」をクリックします。

#### 遠隔モニタリングサービス 管理・登録サイト

 利用規約
 この利用規約(以下、「本規約」といいまず)は、オムロン株式会社(以下、「当社」といいまず)が提供するサービスである「遠隔モニタリング サービス」(以下、「本サービス」といいます)を使用するためのお客様(以下、「お客様」といいます)と当社の間の法約な合意を定めたものです。
 【利用規約]
 第1.6(規約)週期〕
 1.本規約は、ホリービスの利用条件を定めるもので、次項により修正・変更した内容を含め、お客様がホリービスを利用する際の一切の行為に適用 されます。ただし、当該修正・変更が別の規約により行われる場合はこの限りでなく、当該規約が適用されます。
 2. 当社は、お客様に変更内容を通知することによって、いつでも未規約の内容を変更することができます。変更後の内容は、本規約の変更後、お客様が約のブリービスを使用した際に、両サービスを利用されます。
 ※ 当社は、お客様に変更内容を通知することについつでも未規約の内容を変更することができます。変更後の内容は、本規約の変更後、お客様が約のプリービスを使用した際に、ホリービスの補助上に表示されます。なお、お客様が、変更後の本規約を確認後にホリービスを利用された

以下の「同意する」ボタンを押していただくことによって、利用者が本規約の内容に同意いただいたものとみなされますので、本規約の内容をお読みいた

クリック

だき、ご理解いただいた上で「同意する」ボタンを押してください。

遠隔モニタリングサービスとスマホアプリ 「マルチV2Xコントローラ」のログインに 使う新しいパスワードを設定します。

パスワードは8~16文字で —— 英小文字、英大文字、 数字のすべてを含む文字列を 入力ください。

| 隔モニタリンクサーヒス<br>Lーザ様 アカウント本室 | 管理·登録サイト<br>答録 |                |             |
|-----------------------------|----------------|----------------|-------------|
| スワードは8文字以上16文字以内カ           | つ、英小文字、英大ズ     | て字、 数字をすべて含んだも | 5のをご入力ください。 |
|                             |                |                |             |
| パスワード(確認用) 🔌 🔊              |                |                |             |
| 電話番号 2010                   | 000            | 0000           | 0000        |
|                             | 前              |                | 登録          |
|                             |                |                | クリック        |

電話番号はアカウント申込時に入力したお客様の連絡先の番号を入力してください。 入力が済んだら「登録」をクリックします。

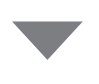

#### 1-2. はじめてアカウントを登録する場合 STEP3 新パスワードの設定②

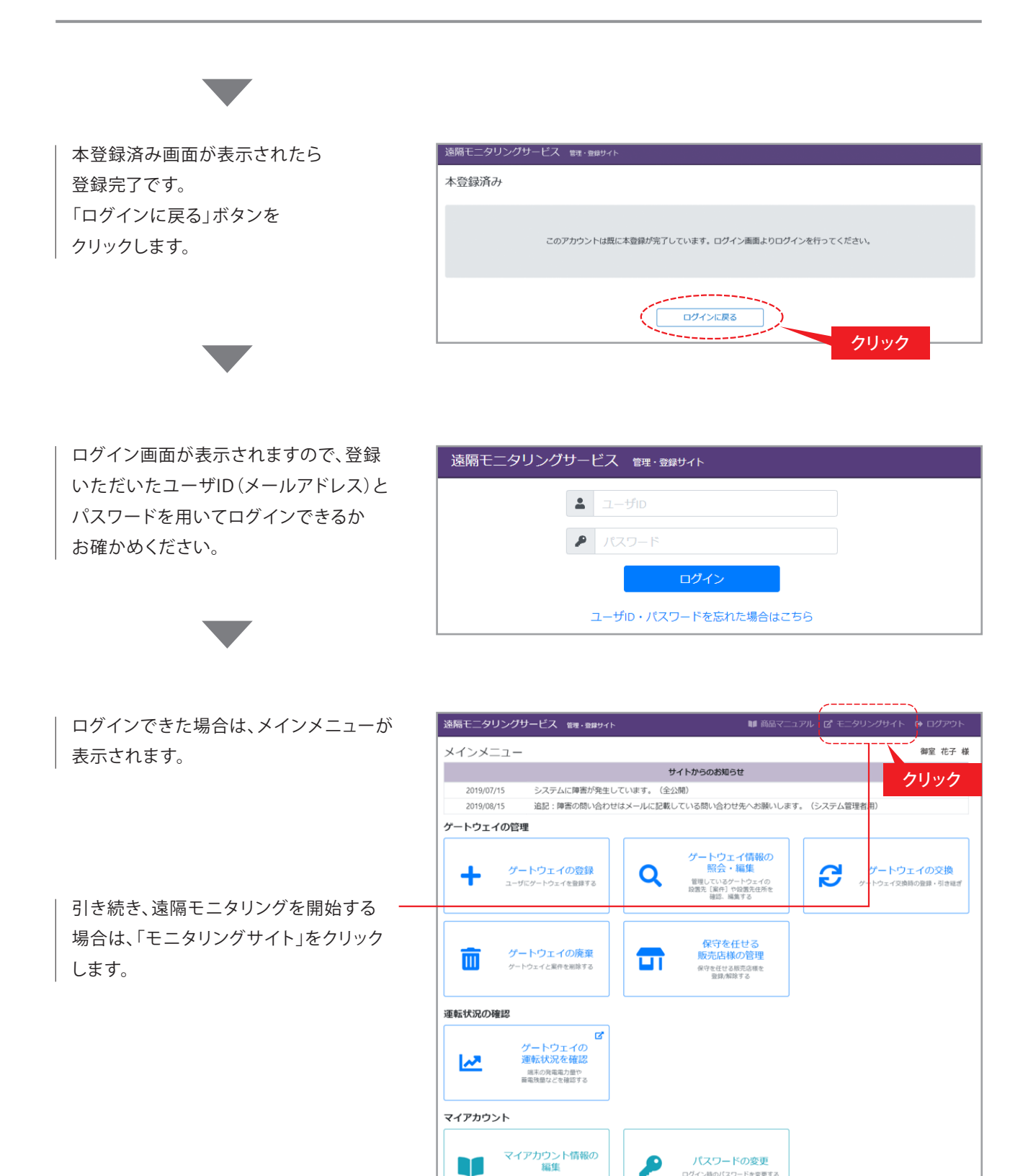

こちらのメインメニューではゲートウェイやアカウントの各種管理ができます。 詳しくは商品マニュアルをご覧ください。

ログイン時のバスワードを変更する

■ ログイン履歴

氏名やメールアドレスなどを編集する

#### 1-2. はじめてアカウントを登録する場合 – 遠隔モニタリングを開始する–

遠隔モニタリングを行う際は、「**遠隔モニタリングサービス モニタリングサイト**」へのアクセスが必要です。

| モニタリングサイト                                                   | 遠隔モニタリングサービス モニタリングサイト  |
|-------------------------------------------------------------|-------------------------|
| ( <u>https://ctrl.kp-net.com/</u> ) に<br>アクセスし、ユーザIDとパスワードを | ▲ ユーザID                 |
| 入力して、ログインします。                                               | ▶ パスワード                 |
|                                                             | ログイン                    |
|                                                             | ☑ ユーザID・パスワードを忘れた場合はこちら |

ログイン後、遠隔モニタリング画面が 表示されます。設定時は、 各ボタンをクリックしてください。

| 遠 | 遠隔モニタリングサービス モニタリングサイト |               |                |  |  |
|---|------------------------|---------------|----------------|--|--|
|   |                        |               |                |  |  |
|   | <b>1</b> ¥             |               |                |  |  |
|   | 134                    |               |                |  |  |
|   |                        |               |                |  |  |
|   | 02020/07/07 1          | 2:07 正常動作中    |                |  |  |
|   | •                      | 現在(平均値)       | 本日累計           |  |  |
|   | 発電                     | 0.7 kW        | 1.8 kWh        |  |  |
|   | ۲                      | 現在(平均値)       | 本日累計           |  |  |
|   | 消費                     | 0.2 kW        | 0.6 kWh        |  |  |
|   | <b>4</b>               | 動作状態          | 蓄電残量           |  |  |
|   | EV蓄電池                  | 充電            | 100%           |  |  |
|   | <u> </u>               | 現在(平均値)       | 本日累計           |  |  |
|   | 売電                     | <b>0.2</b> kW | <b>0.8</b> kWh |  |  |
|   | <u> </u>               | 現在(平均値)       | 本日累計           |  |  |
|   | 買電                     | 0.0 kW        | 0.0 kW         |  |  |
|   |                        |               |                |  |  |
|   |                        |               | н н            |  |  |
|   | $\bigcirc$             |               |                |  |  |
|   | (¥)                    | 5             | $\rightarrow$  |  |  |
|   |                        |               |                |  |  |

#### 1-2. はじめてアカウントを登録する場合 - 遠隔モニタリングサービスの機能、使い方について-

遠隔モニタリングサービスの機能、使い方などの詳細はメニューボタンの「商品マニュアル」よりご確認 ください。

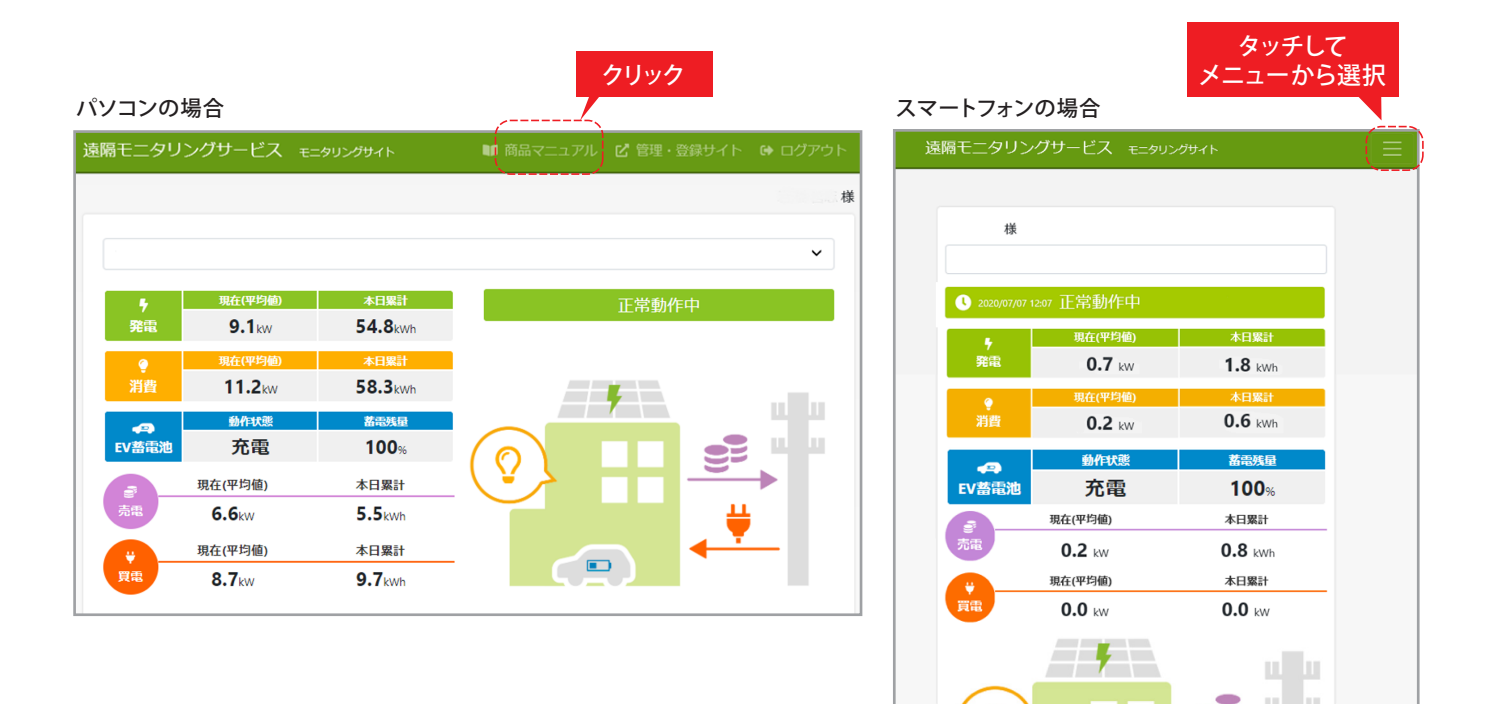

#### 1-3. アカウントをお持ちのお客様が2台目以降のゲートウェイを追加する場合

「**遠隔モニタリングサービス ご登録にあたって**」に記載された「**遠隔モニタリングサービス 管理・登録サイト**」 のURL (https://multi.kp-net.com) ヘパソコン、スマートフォンでアクセスします。

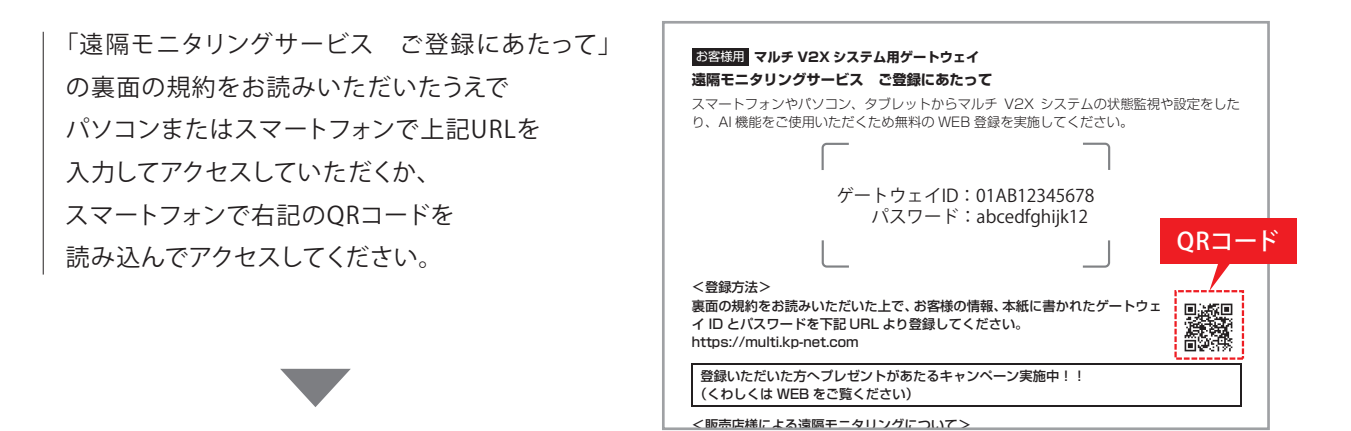

# キャンペーン案内ページが表示されますので、 ご確認の上、「次へ進む」をクリックしてください

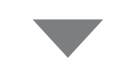

アクセスすると「遠隔モニタリングサービス 管理・登録サイト」のアカウント登録ページが 開きますので「すでにアカウントをお持ちの方」を クリックしてください。

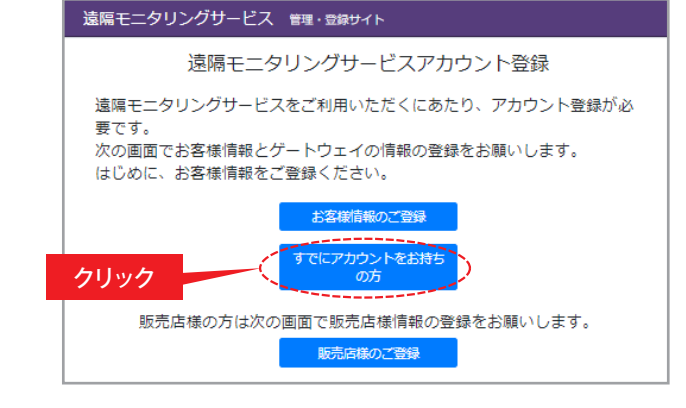

ログイン画面が表示されますので、登録 いただいたユーザID(メールアドレス)と パスワードを用いてログインしてください。

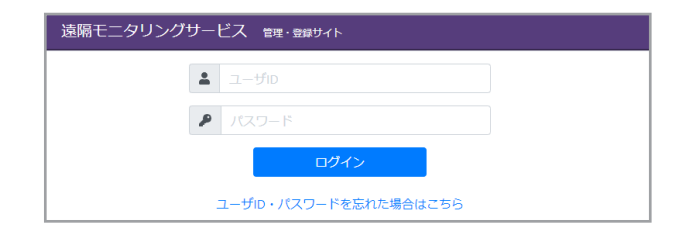

# 1-3. アカウントをお持ちのお客様が2台目以降のゲートウェイを追加する場合

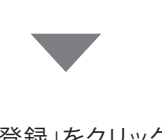

|「ゲートウェイの登録」をクリックしてください。

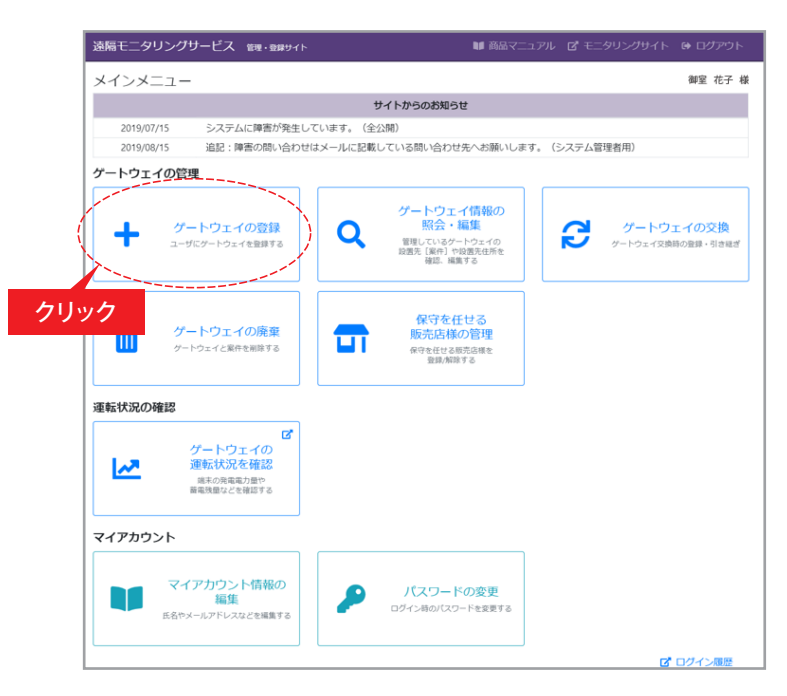

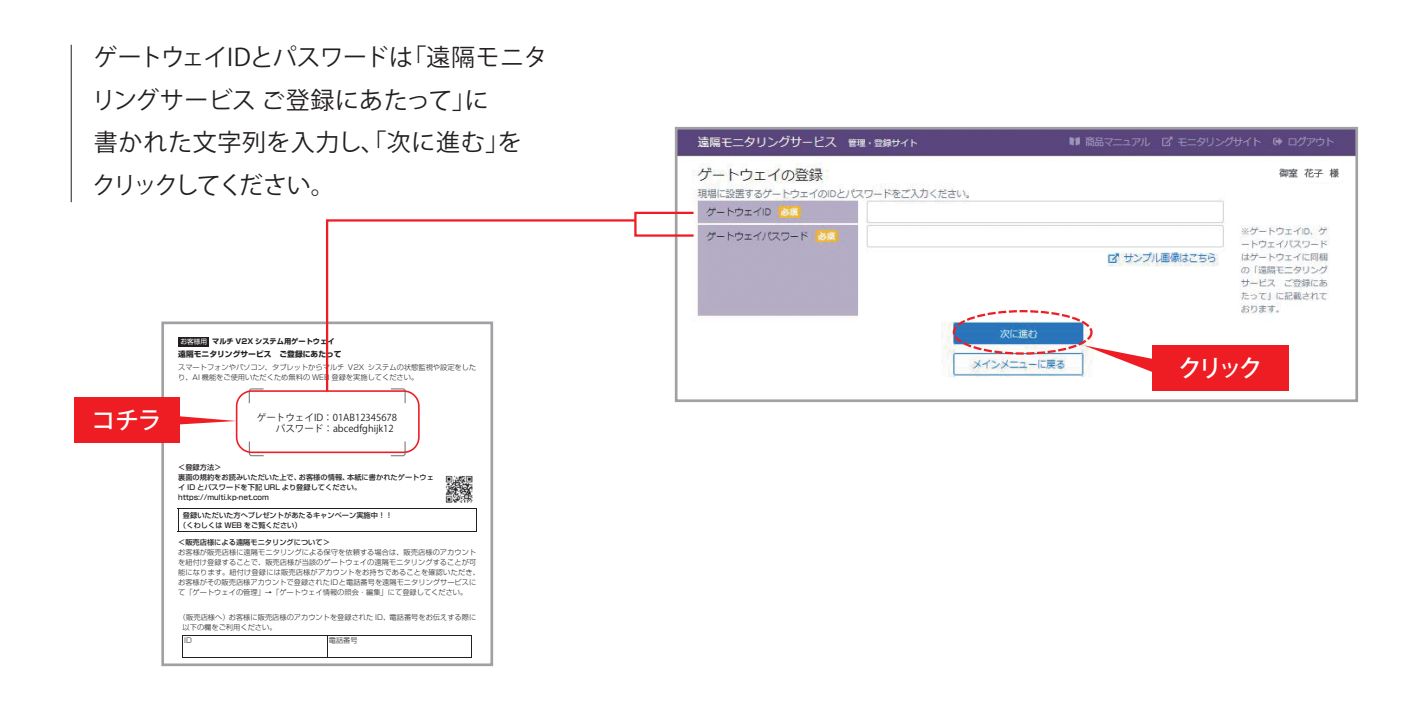

# 1-3. アカウントをお持ちのお客様が2台目以降のゲートウェイを追加する場合

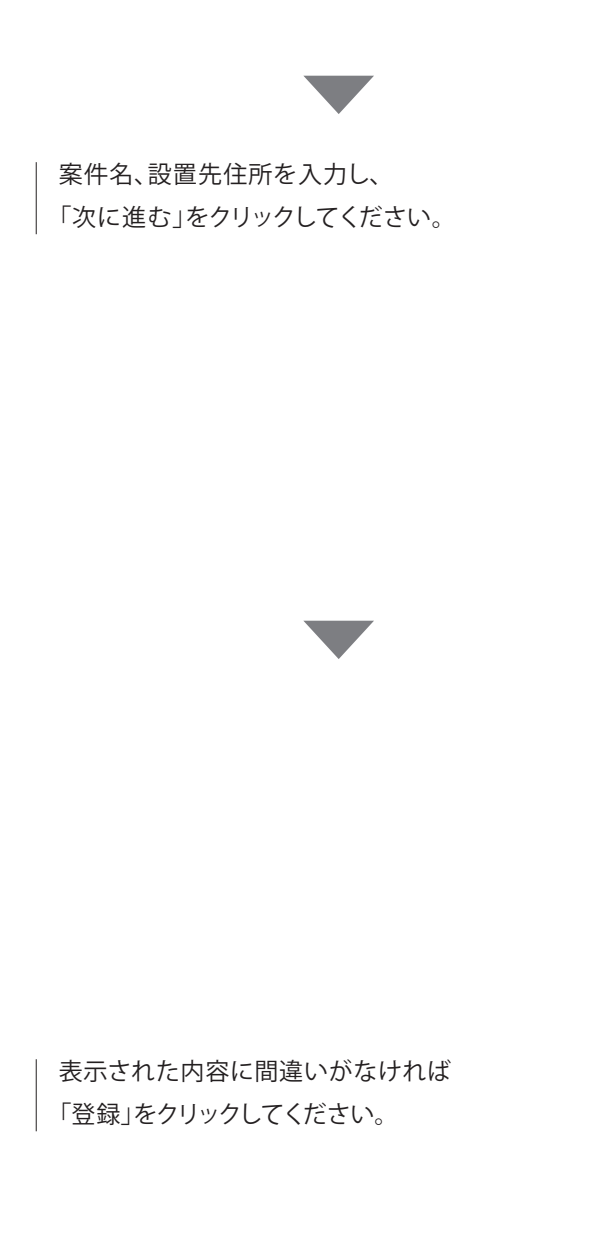

| <b>遠隔モニタリンクサービス 管理・登</b> 録             | まサイト               |                |
|----------------------------------------|--------------------|----------------|
| ゲートウェイ情報の登録                            |                    | 御室 花子 様        |
| 登録するゲートウェイの情報をご入力くだる                   | 生し )。              |                |
| グートウェイ                                 |                    |                |
| 0-1-012170                             |                    |                |
| RFA001001351                           |                    |                |
| カジエレ                                   |                    |                |
| 製造番号                                   |                    |                |
|                                        |                    |                |
| 初回通信日時                                 |                    |                |
| 未接続                                    |                    |                |
| 案件                                     |                    |                |
| 設置先[案件]                                |                    |                |
| XX株式会社 京都発電所                           |                    |                |
| 取引ごとに設定し、検索などでゲートウェイ                   | を探しやすくするための名称です。   |                |
| 設置先住所                                  |                    |                |
| 郵便番号 必須                                |                    |                |
| 〒 000                                  | 0000               |                |
| 都道府県 💩 🧝                               |                    |                |
| 都道府県                                   |                    | •              |
| 市町村区 10項                               |                    |                |
| 市町村区                                   |                    |                |
| それ以降の住所 必須                             |                    |                |
| それ以降の住所建物名                             |                    |                |
| パワーコンディショナ構成情報                         |                    |                |
| בבאף.No                                | 形式 製造番号            |                |
| パワーコンディショナ構成情報はありませ                    | さん。                |                |
| 前に声る                                   | 次に進ま               |                |
| 191-0C.P                               |                    |                |
|                                        |                    |                |
| 遠隔モニタリングサービス 管理・登                      | 録サイト               |                |
|                                        | 1                  | 御安 井子 様        |
| ソードリエイ 1月報の豆球唯能<br>以下の内容でゲートウェイを登録します。 | え<br>登録内容をご確認ください。 | 10032101107108 |
| ゲートウェイ                                 |                    |                |
| ゲートウェイロ                                |                    |                |
| RPA0010014BT                           |                    |                |
| 形式                                     |                    |                |
|                                        |                    |                |
| 製造番号                                   |                    |                |
| 初向通信日時                                 |                    |                |
| 未接続                                    |                    |                |
|                                        |                    |                |
| 案件                                     |                    |                |
|                                        |                    |                |
| **株式安仁 尿郁芜電所                           |                    |                |
| 設置先住所                                  |                    |                |
| <b>郵便番号</b>                            |                    |                |
|                                        |                    |                |

-13 -

住所

שבע⊦אס

京都府京都市キョウト123-4 パワーコンディショナ構成情報

パワーコンディショナ構成情報はありません。

前に戻る

形式

Ą

製造番号

クリック

登録

# 2.保守を依頼する販売店とゲートウェイの紐付け登録 2-1.販売店様による遠隔保守と紐付け登録について

お客様が販売店様にゲートウェイを含むシステムについて遠隔モニタリングサービスを用いた保守を依頼し、 販売店様が同意された場合は、販売店様とお客様のゲートウェイの保守紐付け登録を実施していただく必要が あります。その後、販売店様が保守のためにお客様登録情報の確認とシステムの設定ができるようになります。 保守を依頼する販売店様のIDは最大5個まで登録できます。

※販売店様では遠隔保守をするために、基本的には契約後に遠隔モニタリングシステムにID登録を行っています。

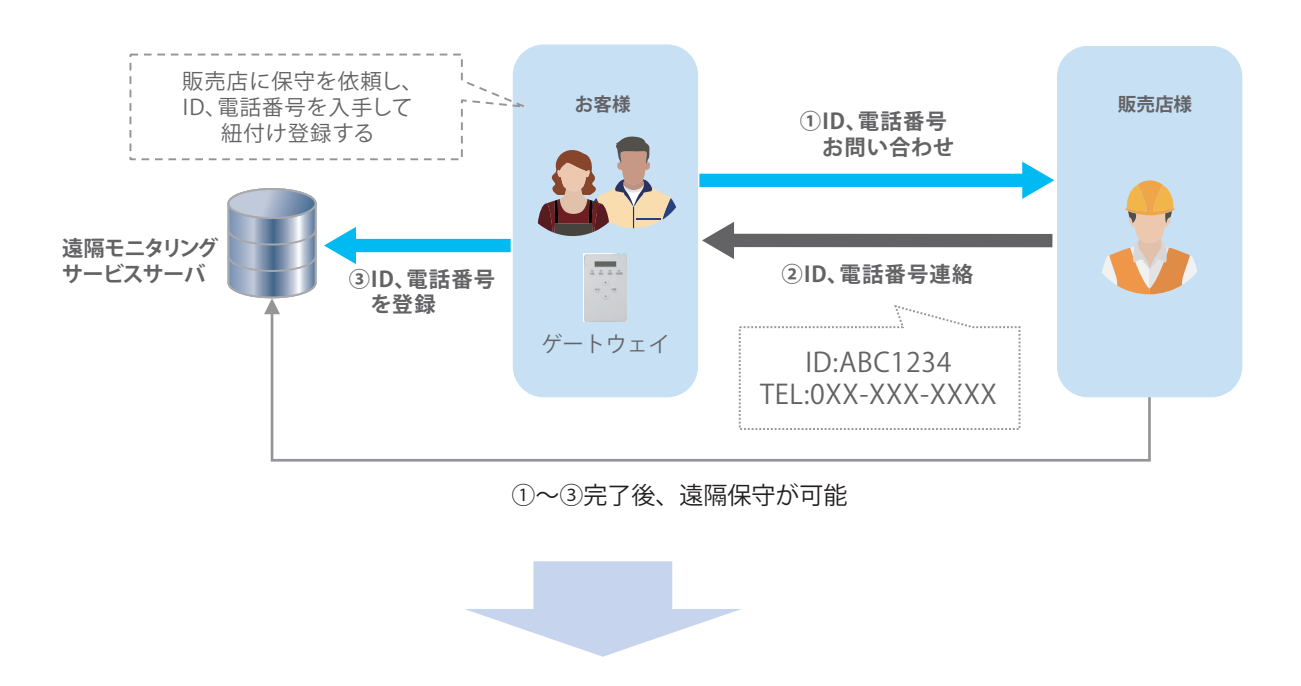

- ・販売店様はお客様所有のゲートウェイを含めたシステムを遠隔で保守することができます。
- ・ゲートウェイに異常が生じた時に販売店様の保守担当者へメールで連絡することができます。 (保守担当者のメールアドレスの登録が必要になります。)

#### 2-2. お客様のゲートウェイに販売店様のアカウントを紐付けする場合

#### 〈登録を行う前に〉

・お客様から販売店様に遠隔保守の依頼をしてください。

・販売店様より遠隔モニタリングシステムに登録したIDと電話番号を入手してください。 なお、販売店様がID登録していない場合は、"https://entry.kp-net.com"から販売店様にて ご登録いただいてください。

※保守紐付け登録すると、販売店による当該のゲートウェイを含んだシステムの状態確認、設定変更やお客様の登録状態確認ができます。

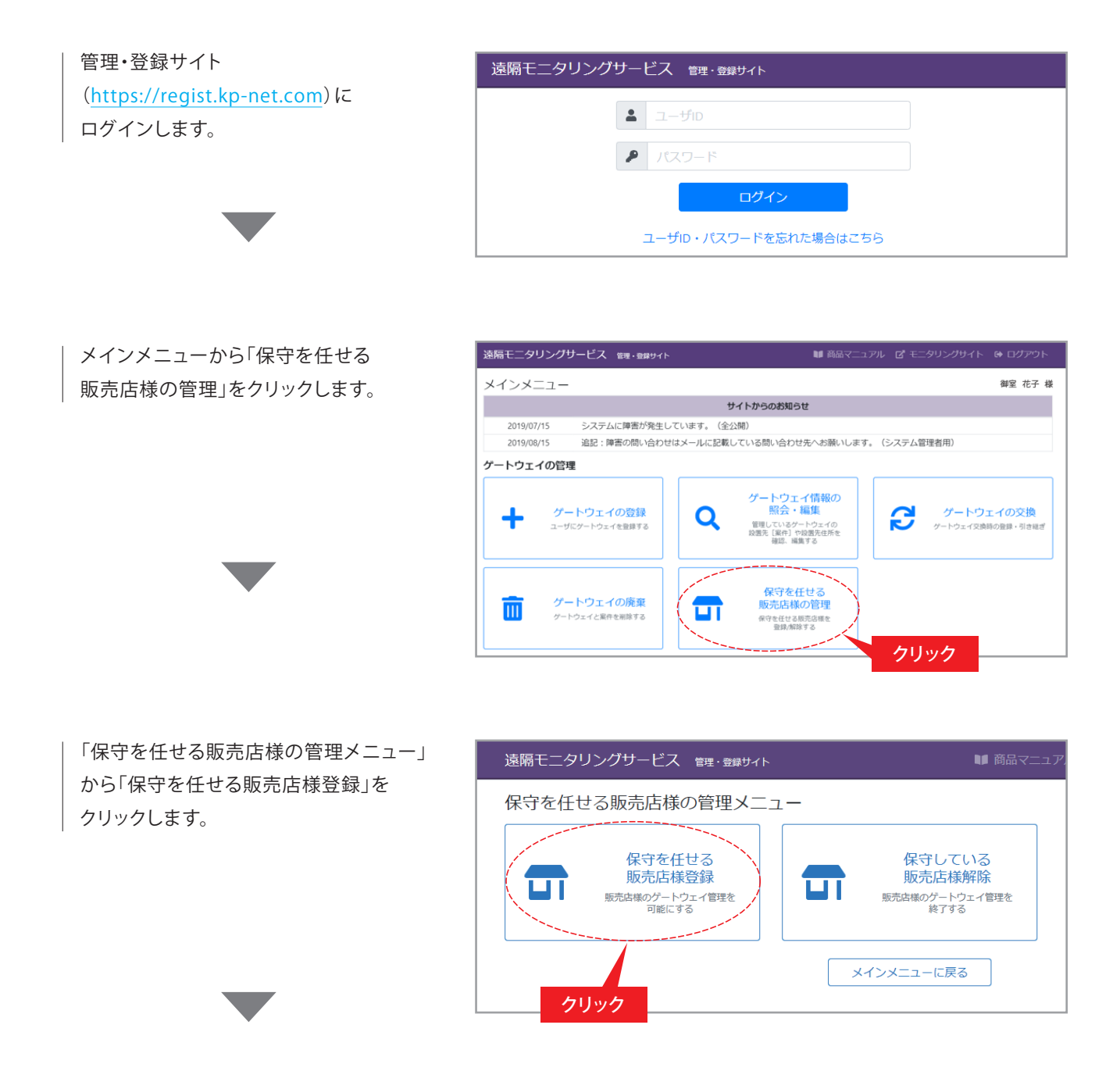

#### 2-2. お客様のゲートウェイに販売店様のアカウントを紐付けする場合

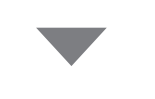

「販売店様に保守を任せるゲートウェイの 検索」にて、対象のゲートウェイを検索し、 ゲートウェイIDをクリックします。

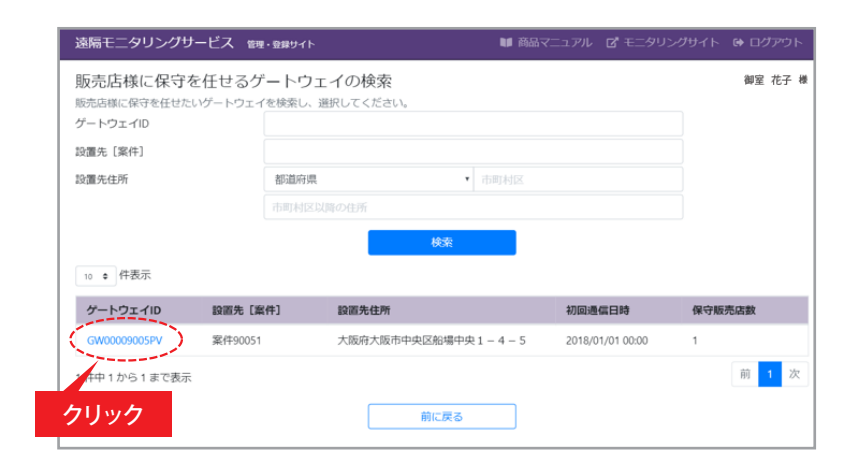

「保守を任せる販売店様の登録」にて 対象の販売店様が遠隔モニタリング システムに登録したIDと電話番号を 入力し、「次に進む」をクリックします。

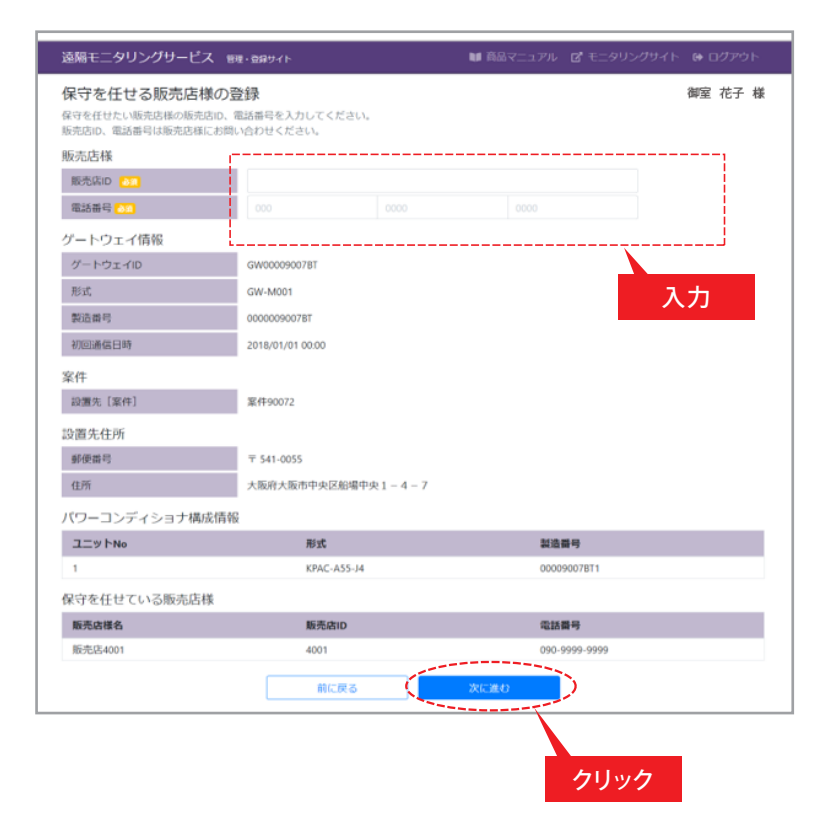

### 2-2. お客様のゲートウェイに販売店様のアカウントを紐付けする場合

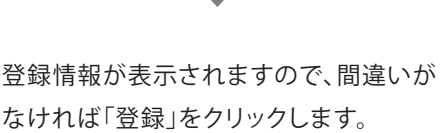

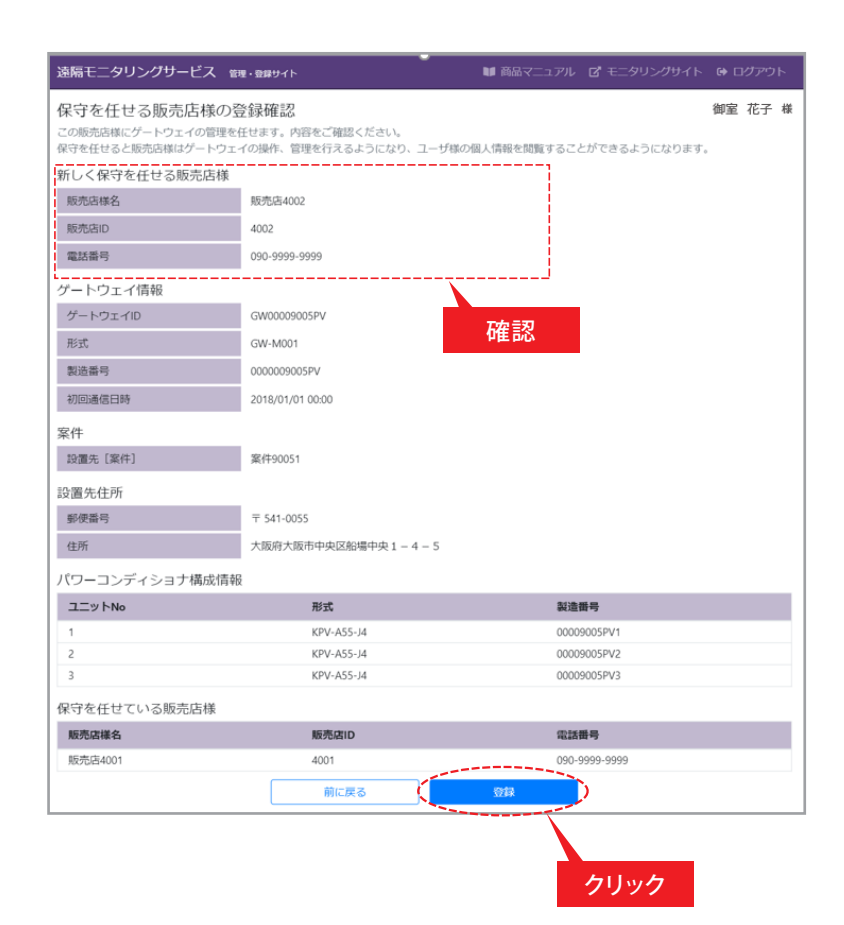

登録完了が表示され、販売店様には 連絡用のメールが送信されます。

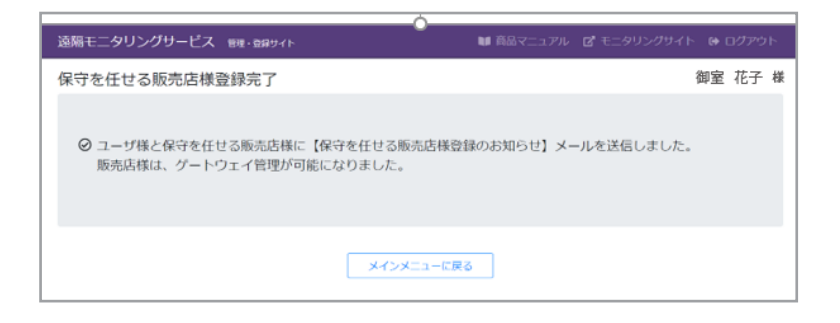

## 2-3. 販売店様のアカウントを紐付けを解除する場合

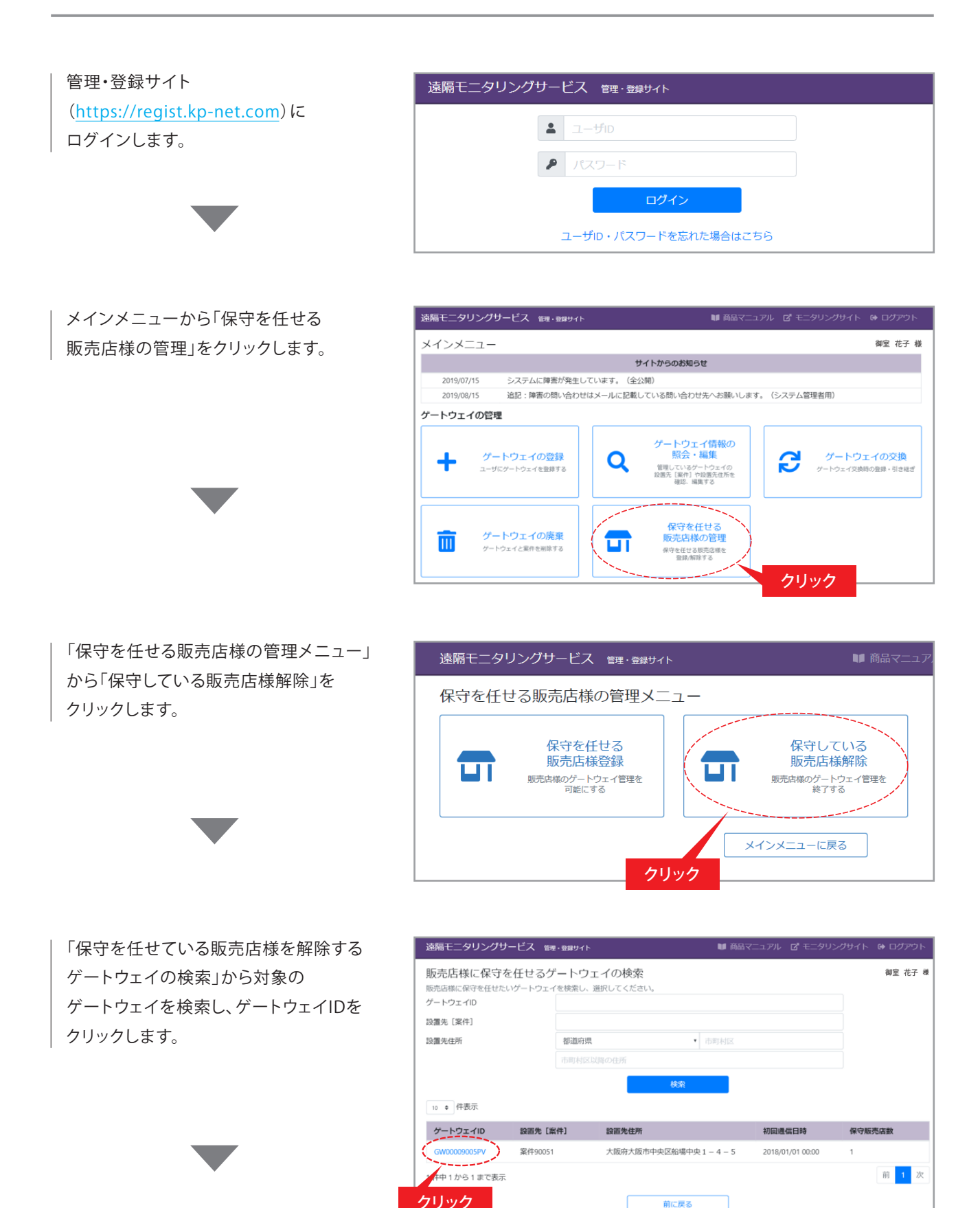

-18-

# 2-3. 販売店様のアカウントを紐付けを解除する場合

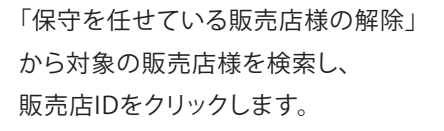

| 遠隔モニタリングサービス                                    | 管理・登録サイト         | 🍽 商品マニュアル 🖸 モニタリングサイト |       |   |
|-------------------------------------------------|------------------|-----------------------|-------|---|
| 保守を任せている販売店様の解除<br>ゲートウェイの保守を解除する販売店様を選択してください。 |                  |                       | 御室 花子 | 様 |
| 保守を解除する販売店様                                     |                  |                       |       |   |
| 販売店ID                                           | 販売店様名            | 電話番号                  |       |   |
| 4001                                            | 販売店4001          | 090-9999-9999         |       |   |
| ゲートウェイ                                          |                  |                       |       |   |
| リック 🕫                                           | GW00009005PV     |                       |       |   |
| 7224                                            | GW-M001          |                       |       |   |
| 製造番号                                            | 0000009005PV     |                       |       |   |
| 初回通信日時                                          | 2018/01/01 00:00 |                       |       |   |
|                                                 |                  |                       |       |   |

解除情報が表示されますので、 間違いがなければ「解除」を クリックします。

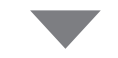

解除完了が表示され、販売店様には 連絡用のメールが送信されます。

| 遠隔モニタリングサービス 👔                                        | 5理・登録サイト                         | 🍽 商品マニュアル 🖸 モニタ |
|-------------------------------------------------------|----------------------------------|-----------------|
| 保守を任せている販売店<br>この販売店様によるゲートウェイの係<br>保守を解除した販売店様はゲートウェ | 様の解除確認<br>時を解除します。<br>イ管理を終了します。 |                 |
| 保守を解除する販売店様                                           |                                  |                 |
| 販売店ID                                                 | 4001                             |                 |
| 販売店様名                                                 | 販売店4001                          |                 |
| 電話番号                                                  | 090-9999-9999                    |                 |
| ゲートウェイ                                                |                                  |                 |
| ゲートウェイル                                               | GW00009005PV 確認                  |                 |
| 形式                                                    | GW-M001                          |                 |
| 製造番号                                                  | 0000009005PV                     |                 |
| 初回通信日時                                                | 2018/01/01 00:00                 |                 |
| 案件                                                    | -                                |                 |
| 設置先【案件】                                               | 案件90051                          |                 |
| 設置先住所                                                 | -                                |                 |
| 郵便番号                                                  | 〒 541-0055                       |                 |
| 住所                                                    | 大阪府大阪市中央区船場中央 1 – 4 – 5          |                 |
| パワーコンディショナ構成情報                                        | 6                                |                 |
| ユニットNo                                                | 形式                               | 製造番号            |
| 1                                                     | KPV-A55-J4                       | 00009005PV1     |
| 2                                                     | KPV-A55-J4                       | 00009005PV2     |
| 3                                                     | KPV-A55-J4                       | 00009005PV3     |
| 保守を任せている販売店様                                          |                                  | クリック            |
| 販売店様名                                                 | 販売店ID                            | 電話番号            |
| 保守を任せている販売店様はありま                                      | きせん。                             |                 |
|                                                       | 前に戻る                             | frits           |
|                                                       |                                  |                 |

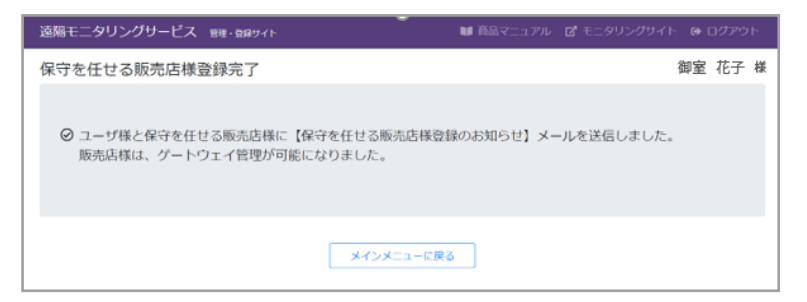